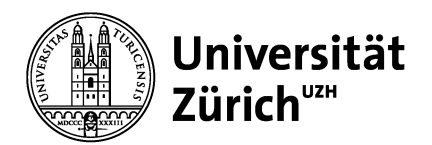

Vetsuisse-Fakultät Dekanat ELK & IT-Dienste Winterthurerstrasse 258c CH-8057 Zürich

Dokument Nr. 3 Version Nr. 2014-02-11-11-06

IT-Support-Anfragen an: itsupport@vsf-mail.uzh.ch

## Einrichten des Klinik-Systems (OblonData)

Mit Remote-Desktop-Client unter Windows

Zürich, 11. Februar 2014

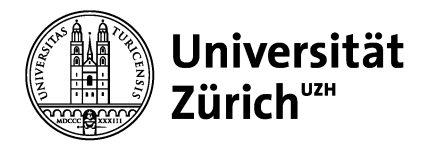

## **OblonData-Kliniksystem einrichten (Remote Desktop Client)**

- 1. Benutzerkonto (Name, Kennwort) bei Peter Dubacher anfordern: <u>itsupport@vsf-mail.uzh.ch</u> resp. p.dubacher@vetadm.uzh.ch
- 2. Über Start > Zubehör > Remotedesktopverbindung: IP-Adresse 130.60.26.85, Optionen einblenden

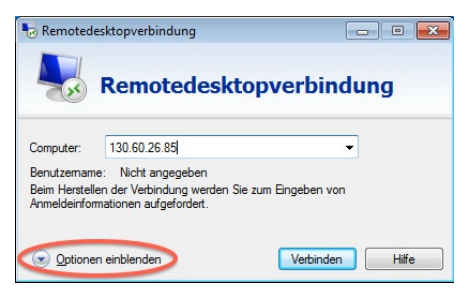

 Benutzername aus Schritt 1 eingeben, Speichern der Anmeldeinformationen zulassen. NB: F
ür private bzw. persönliche Maschinen setzt sich der Benutzername aus den 3 ersten Buchstaben vom Vornamen und den 4 ersten Buchstaben vom Nachnamen plus -K zusammen, z.B. HanHube-K (Gross- und Kleinschreibung beachten).

| 🐱 Remotedesktopverbindung                    |                                                                                                    |                           |                 |                    |
|----------------------------------------------|----------------------------------------------------------------------------------------------------|---------------------------|-----------------|--------------------|
| <b>N</b>                                     | Remote                                                                                                    | deskto                    | pverbi          | ndung              |
| Allgemein                                    | Anzeige Lokale                                                                                                    | Ressourcen                | Programme       | Leistung Erweitert |
| Anmelder                                     | einstellungen                                                                                                    |                           |                 |                    |
| Geben Sie den Namen des Remotecomputers ein. |                                                                                                    |                           |                 | s ein.             |
|                                              | Computer:                                                                                                    | 130.60.26.8               | 15              | •                  |
|                                              | Benutzemame:                                                                                                    | Ben Utzer-K               | 3               |                    |
|                                              | Beim Herstellen<br>Anmeldeinformat                                                                                                    | g werden Sie z<br>irdert. | um Eingeben von |                    |
|                                              | Speichem de                                                                                                    | r Anmeldeinfo             | mationen zula   | ssen               |
| Verbindu                                     | Verbindungseinstellungen<br>Speichem Sie die aktuellen Einstellungen in einer RDP-Datei,<br>oder öffnen Sie eine gespeicherte Verbindung. |                           |                 |                    |
|                                              | Speichem                                                                                                    | Speich                    | em unter)       | Öffnen             |
| Optione                                      | en ausblenden                                                                                                    |                           | Verbing         | den Hilfe          |

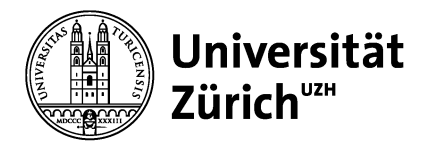

4. Im Register «Anzeige» die Bildschirmauflösung anpassen: optimal sind 1024 x 768 Pixel

|                           | Anzeige Lokale Ressourcen Programme Leistung Erweitert                                                                               |  |
|---------------------------|----------------------------------------------------------------------------------------------------|--|
|                           | Wählen Sie die Größe des Remotedesktops aus. Ziehen Sie den<br>Schieberegler oanz nach rechts, um den Vollbildmodus zu<br>verwanden. |  |
| (                         | Kein Groß<br>1024 mal 768 Pixel<br>Alle Monitore für nemotestizung verwenden                                                         |  |
| Farben                    | Wählen Sie die Farbtiefe der Remotesitzung aus.                                                                                      |  |
| Höchste Qualität (32 Bit) |                                                                                                    |  |

 Im Register «Lokale Ressourcen» > Remoteaudio > Einstellungen > Remoteaudiowiedergabe «Nicht wiedergeben» wählen

| Remoted   | esktopverbindung                                                                                                    |                                                                                                    |
|-----------|----------------------------------------------------------------------------------------------------|----------------------------------------------------------------------------------------------------|
| Allgemein | Anzeige Lokale Ressourcen Programme Leistung Erweitert                                                                             |                                                                                                    |
| Remoteau  | dio<br>Remoteaudioeinstellungen konfigurieren                                                                                      | Remotedesktopverbindung                                                                                                |
| Tastatur  | Einstellungen                                                                                                    | Remotedesktopverbindung                                                                                                |
| -         | Nur bei Vollbild anwenden                                                                                                    | Remoteaudiowiedergabe                                                                                                  |
|           | Beispiel: ALT+TAB                                                                                                    | Auf diesem Computer wiedergeben                                                                                        |
| Lokale Ge | räte und Ressourcen                                                                                                    | Nicht wiedergeben                                                                                                    |
| 20        | Wählen Sie die Geräte und Ressourcen aus, die in der<br>Remotestzung verwendet werden sollen.<br>Drucker Zwischenablage<br>Weitere | Auf dem Remotecomputer wiedergeben Remoteaudioaufzeichnung     O Von diesem Computer aufzeichnen     Nicht aufzeichnen |
| Optioner  | n ausblenden Verbinden Hilfe                                                                                                    | OK Abbrechen                                                                                                    |

6. Im Register «Leistung» die Übertragungsrate auf LAN setzen

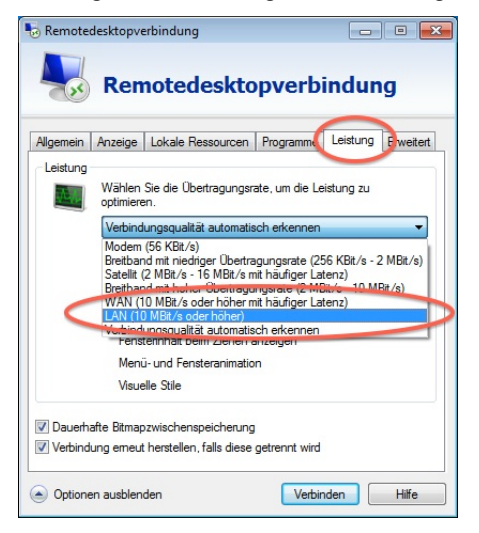

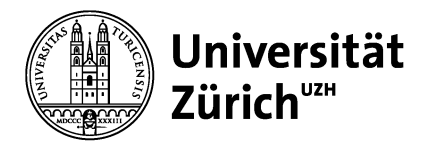

 Anschliessend zum Register «Allgemein» zurückkehren und die Konfiguration als Kliniksystem.rdp speichern, z.B. im Ordner «Dokumente». Fenster schliessen und eine Verknüpfung zu Kliniksystem.rdp auf dem Desktop speichern

| Keniotedesktopverbindung                                                                                                    | Organisieren 👻 Neuer Ordner                                                                 |                                               |
|----------------------------------------------------------------------------------------------------|---------------------------------------------------------------------------------------------|-----------------------------------------------|
| Igemein Anzeige Lokale Ressourcen Programme Leistung Erweitert                                                                                                    | Favoriten Bibliothek "Dokumente"<br>Hierzu gehören: 2 Orte                                  | Anordnen nach: Ordner 🔻                       |
| Geben Sie den Namen des Remotecomputers en.<br>Computer: 130 60 26 85<br>Benutzemanne:<br>Benutzemanne:<br>Remotechen der Verbindung werden Sie zum Eingeben von<br>Anmeldenformationen aufgefordet. | Zoletzt besucht     Zoletzt besucht     Es wurden keine 5     Solutioneten     Solutioneten | Änderungsdatum Typ<br>uchergebnisse gefunden. |
| Speichem der Anmeldeinformationen zulassen                                                                                                    | Videos                                                                                      |                                               |
| Speichem Sie die aktuellen Einstellungen in einer RDP-Datei,<br>oder öffnen Sie eine gesenscherrer Volkindung.<br>Speichem Speichem unter                                                            | Dateiname: Kliniksystem                                                                     | •                                             |

8. Verbinden, ggf. Sicherheitsmeldungen bestätigen («Nicht erneut fragen» anklicken) und das Kennwort aus Schritt 1 eingeben

| 퉣 Remo                            | otedesktopverbindung                                                                                    |                                                                                                    |                                                                                                    |
|-----------------------------------|----------------------------------------------------------------------------------------------------|----------------------------------------------------------------------------------------------------|----------------------------------------------------------------------------------------------------|
|                                   | Der Herausgeber die<br>Möchten Sie die Ver                                                              | ser Remoteverbindung kann nicht identifiziert werd<br>bindung trotzdem herstellen?                                                                                                    | rden. 🕟 Remotedesktopverbindung                                                                                                    |
| Durch di<br>Stellen S<br>Verbindu | ese Remoteverbindung l<br>iie die Verbindung nur he<br>ing bereits zuvor verwen<br>Herausgeber:<br>Typ: | könnte der lokale oder der Remotecomputer beschädigt wers<br>r, wenn Sie den Ursprung der Verbindung kennen oder die<br>det haben.<br>Unbekannter Herausgeber<br>Remotedesktopverbindung | Piel dentität des Remotecomputers kann nicht überprüft werden. Möchten Sie die Verbindung dennoch herstellen? Dieses Problem kann auftreten, wen auf dem Remotecomputer eine Vorgiangerversion des Betriebsystems Windows Vista ausgeführt wird oder der Remotecomputer nicht zur Unterstützung der Serverauthentifizierung konfiguriert ist. |
|                                   | Remotecomputer:                                                                                         | 130.60.26.85                                                                                                    | Wenden Sie sich an den Netzwerkadministrator oder den Besitzer des<br>Remotecomputers, um Unterstützung zu erhalten.                                                                                                    |
| V Nic t                           | emeut nach Verbindung                                                                                   | gen mit diesem Computer fragen.                                                                                                    | Victs emeut nach Verbindungen mit diesem Computer fragen.                                                                                                    |
| 💽 Deta                            | ails einblenden                                                                                         | Verbinden Abbre                                                                                                    | rechen Ja Nein                                                                                                    |
| Anmo<br>Diese A<br>mit 130        | s-Sicherheit<br>eldeinformatione<br>Anmeldeinformatione<br>0.60.26.85 verwendet.                        | en eingeben<br>n werden für das Herstellen einer Verbindung                                                                                                    |                                                                                                    |
|                                   | BenUtzer                                                                                                |                                                                                                    |                                                                                                    |
|                                   | Anderes                                                                                                 | Konto verwenden                                                                                                    |                                                                                                    |
|                                   | 🖉 Armeldedaten spei                                                                                     | chern                                                                                                    |                                                                                                    |
|                                   |                                                                                                    | OK Abbrechen                                                                                                    |                                                                                                    |

9. Das Kliniksystem steht nun zur Verfügung